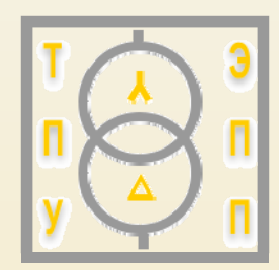

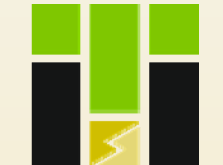

ЭНЕРГЕТИЧЕСКИЙ ИНСТИТУТ

# Лекции по курсу :

### Учебно-исследовательская работа студентов

Тема: MATLAB

Кафедра электроснабжения промышленных предприятий Энергетический институт Томского политехнического университета

Муравлев Игорь Олегович, доцент ЭПП ЭНИН ТПУ

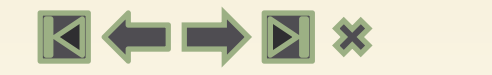

Составлено по следующим источникам:

- 1. Программа MatLab
- 2. И.В.Черных. "SimPowerSystems: Моделирование электротехнических устройств и систем в Simulink" <u>http://matlab.exponenta.ru/simpower/book1/index.php</u>

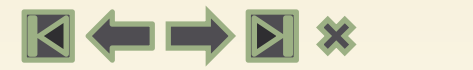

# Учебно-исследовательская работа студентов

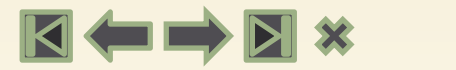

### ПРОГРАММНОЕ ОБЕСПЕЧЕНИЕ ▼

# http://portal.tpu.ru/ido-tpu/???/Программное обеспечение

| Домен\имя<br>пользователя: | tpu∖ваша учетная запись |
|----------------------------|-------------------------|
| Пароль:                    | •••••                   |

| Название | Trial<br>перио<br>д | Ссылка на сайт                                                                                                    | Сервер VAP.TPU.RU                                                                                                    |
|----------|---------------------|----------------------------------------------------------------------------------------------------|----------------------------------------------------------------------------------------------------|
| MathLab  | 30<br>дней          | <u>http://matlab.ru/education/s</u><br><u>tudent-trial</u><br><u>http://www.mathworks.com</u><br><u>/programs/trials/trial_reques</u><br><u>t.html</u> | <u>https://appserver01.</u><br><u>main.tpu.ru/RDWeb/</u><br><u>Pages/ru-</u><br><u>RU/login.aspx</u><br>папка «ИнЭО» |

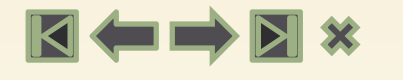

### Задание на 6 семестр

Составить математическую модель элемента Вашей системы, используя программу MatLab (Simulink). Тема Вашей работы остается предыдущей, согласно Вашему варианту.

- Обеспечить ввод входных данных, вывод выходных и промежуточных параметров в текстовом и графическом виде.
- Описать работу программы и провести анализ полученных результатов.
- Результат работы оформить в виде отчета.
  Обязательно прислать на проверку:
- 1. Отчет (редактор Word)
- 2. Рабочий файл (MatLab Simulink \*.mdl)

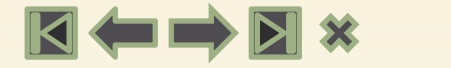

### Пакеты Simulink и Sim Power System

Название системы MatLab происходит от словосочетания Matrix Laboratory, она ориентирована в первую очередь на обработку массивов данных (матриц и векторов).

В состав расширенных версий системы MatLab входит пакет моделирования динамических систем – Simulink.

Библиотека Simulink представляет собой набор визуальных объектов, используя которые можно исследовать практически любую энергетическую систему.

### Программа MatLab

| File Edit Debug Parallel Desktop Window Help                                                                                                    | MATLAB R2012a                                                           |  |  |  |  |  |
|----------------------------------------------------------------------------------------------------|-------------------------------------------------------------------------|--|--|--|--|--|
| Image: Shortcuts I How to Add I What's New   Image: Current Folder   Image: Current Folder <t< td=""><td colspan="6">File Edit Debug Parallel Desktop Window Help</td></t<> | File Edit Debug Parallel Desktop Window Help                            |  |  |  |  |  |
| Shortcuts I How to Add I What's New<br>Current Folder ← A ×<br>Workspace ← A ×<br>Name A<br>Name A<br>Command Window ← A ×<br>Name A<br>Workspace ← A ×<br>Name A<br>Workspace ← A ×<br>Name A<br>Workspace → A ×<br>Name A<br>Value                                                                                                    | 🗄 🎽 👗 🐂 🛱 🤊 🕅 🎒 🗊 🗐 V Lurrent Folder. C:\Users\I\Documents\MATLAB 👻 🛄 🔞 |  |  |  |  |  |
| Current Folder ** • * * * * * * * * * * * * * * * * *                                                                                                    | Shortcuts 🖪 How to Add 🖪 What's N                                       |  |  |  |  |  |
| Image: Wattab     Image: Wattab                                                                                                    | Current Folder                                                          |  |  |  |  |  |
| Name ▲ Value<br>✓<br>Command History → □ 2                                                                                                    | 📕 « MATLAB 🛛 🔻 🔎 🖻 🎯                                                    |  |  |  |  |  |
| Command History →1 □ 2                                                                                                    | 🗋 Name 🔺                                                                |  |  |  |  |  |
| Details        +                                                                                                    | Details                                                                 |  |  |  |  |  |
| Start Ready                                                                                                    |                                                                         |  |  |  |  |  |

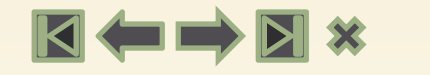

### Приложение MatLab Simulink

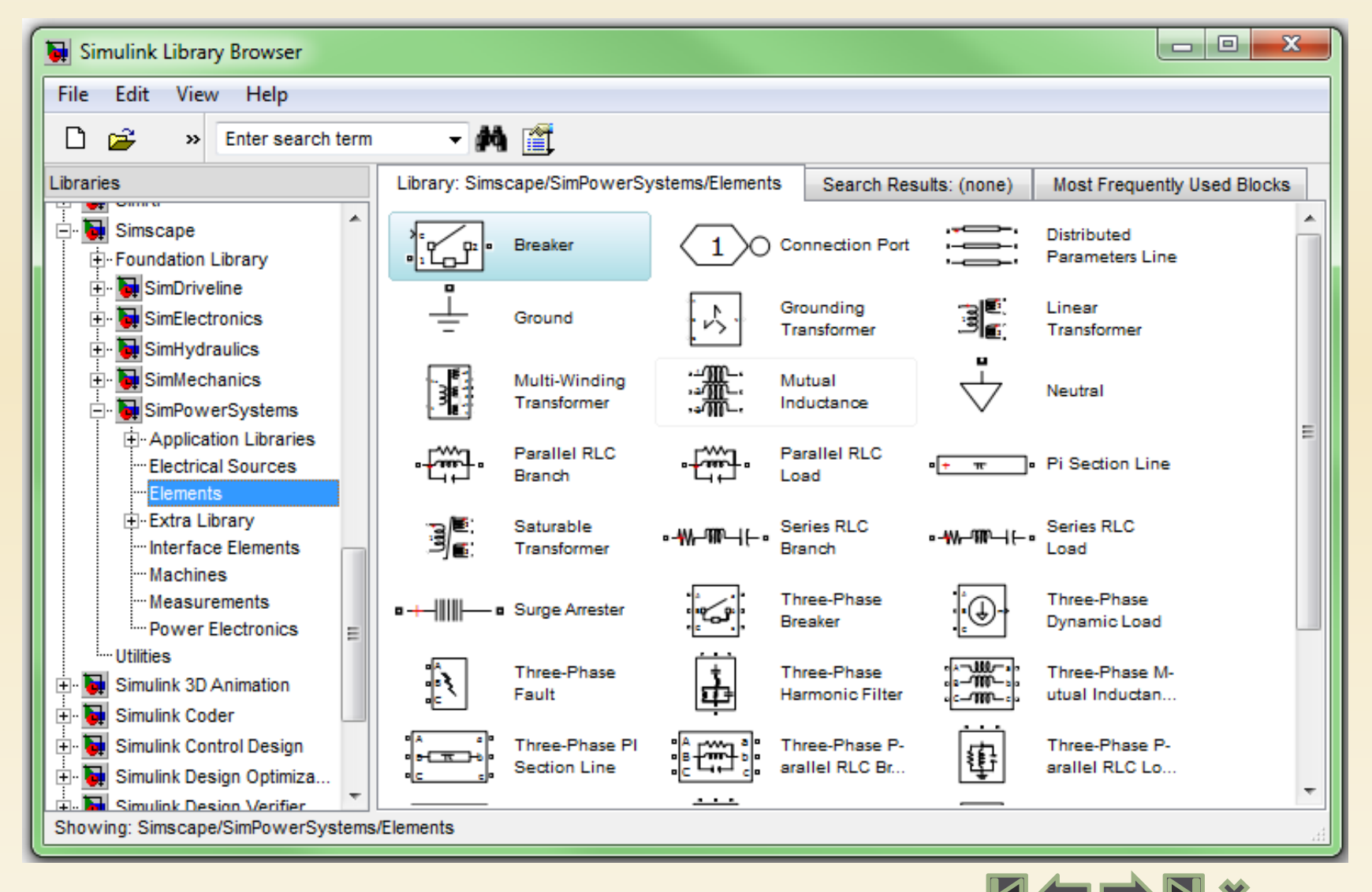

После запуска MatLab и нажатия кнопки New Simulink Model в панели инструментов, открывается окно основной палитры компонентов пакета Simulink. В состав библиотеки графических элементов входят следующие наборы:

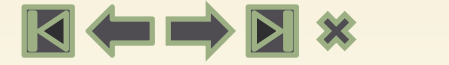

- Sources открытие окна с перечнем источников сигналов и воздействий;
- Sinks открытие окна с перечнем регистрирующих компонентов;
- Continuous открытие окна с перечнем линейных элементов;
- ✓ Discrete открытие окна с перечнем дискретных компонентов;
- Math открытие окна с перечнем математических компонентов;
- Nonlinear открытие окна с перечнем нелинейных компонентов;

- Connections открытие окна с перечнем подключающих компонентов;
- Signals & Systems открытие окна с перечнем сигнальных и системных компонентов;
- Subsystems открытие окна с перечнем подсистем;
- ✓ Functions & Tables открытие окна с перечнем функций и табличных компонентов.

### Приложение MatLab Simulink

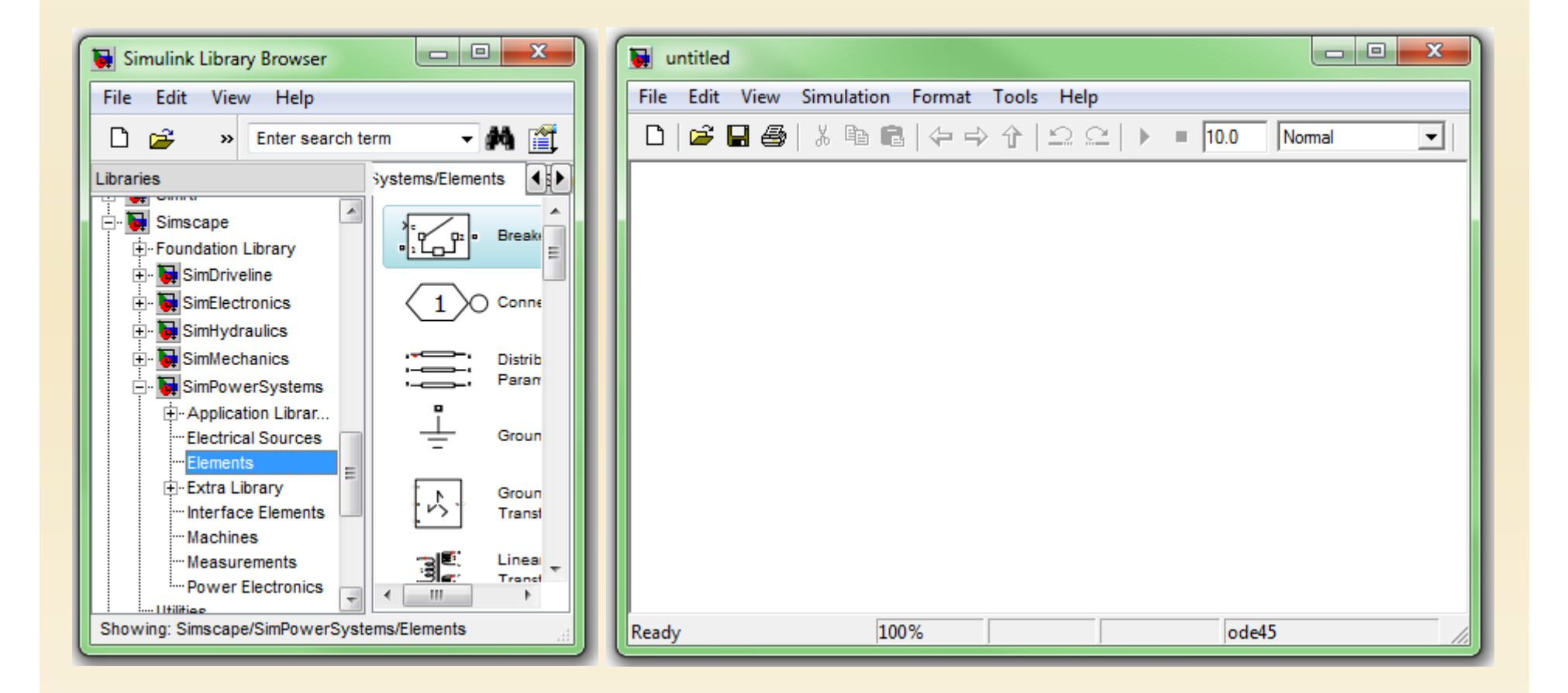

С каждым графическим элементом связана панель настроек.

Для открытия этого окна, достаточно выполнить двойной щелчок на изображении нужного элемента. Естественно, что таких окон множество, как и самих графических элементов.

У пользователей, имеющих начальные представления об имитационном моделировании систем, установка параметров графических элементов не вызывает трудностей.

### Настройка элемента MatLab Simulink

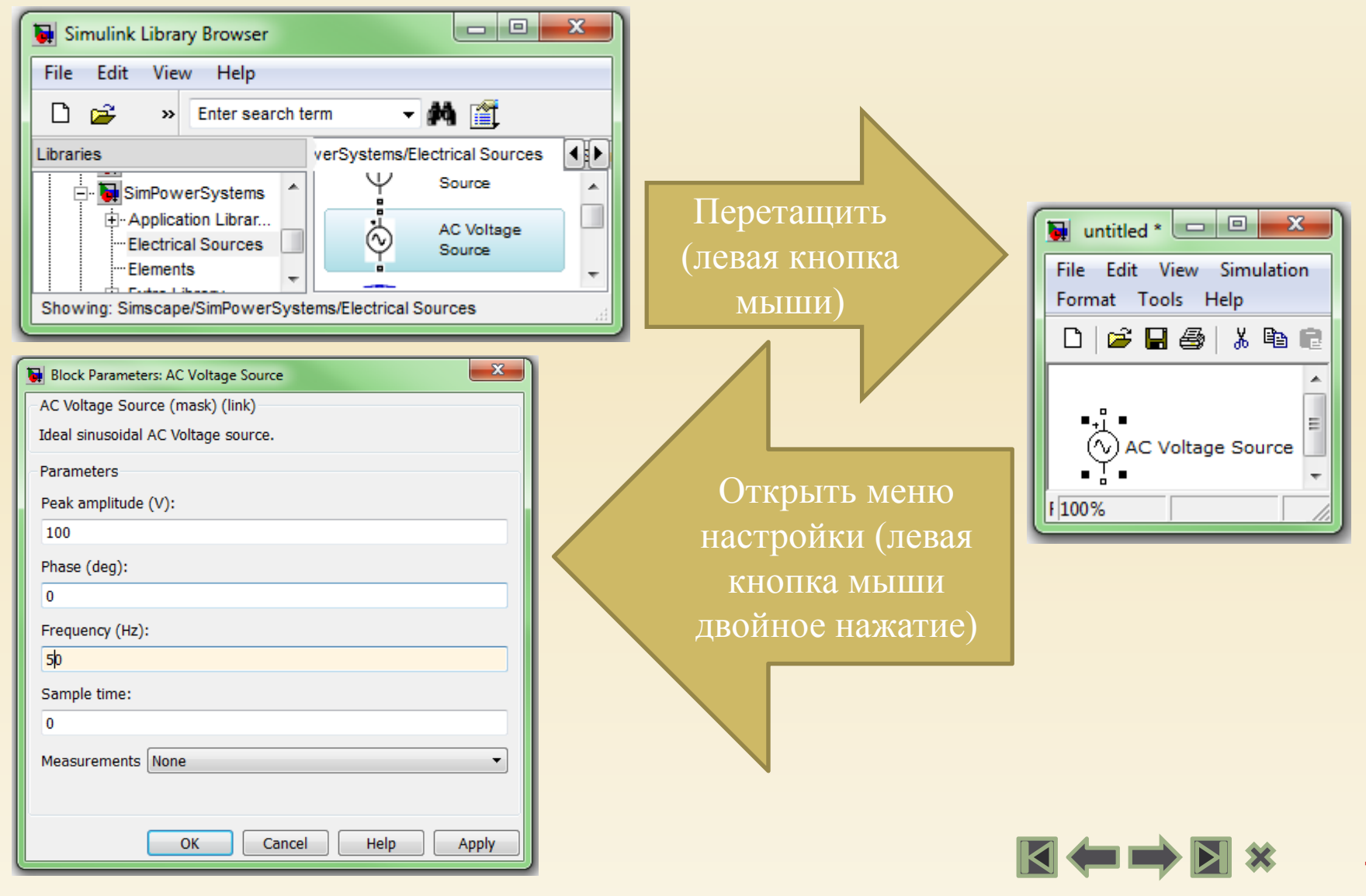

### Справочные данные MatLab Simulink

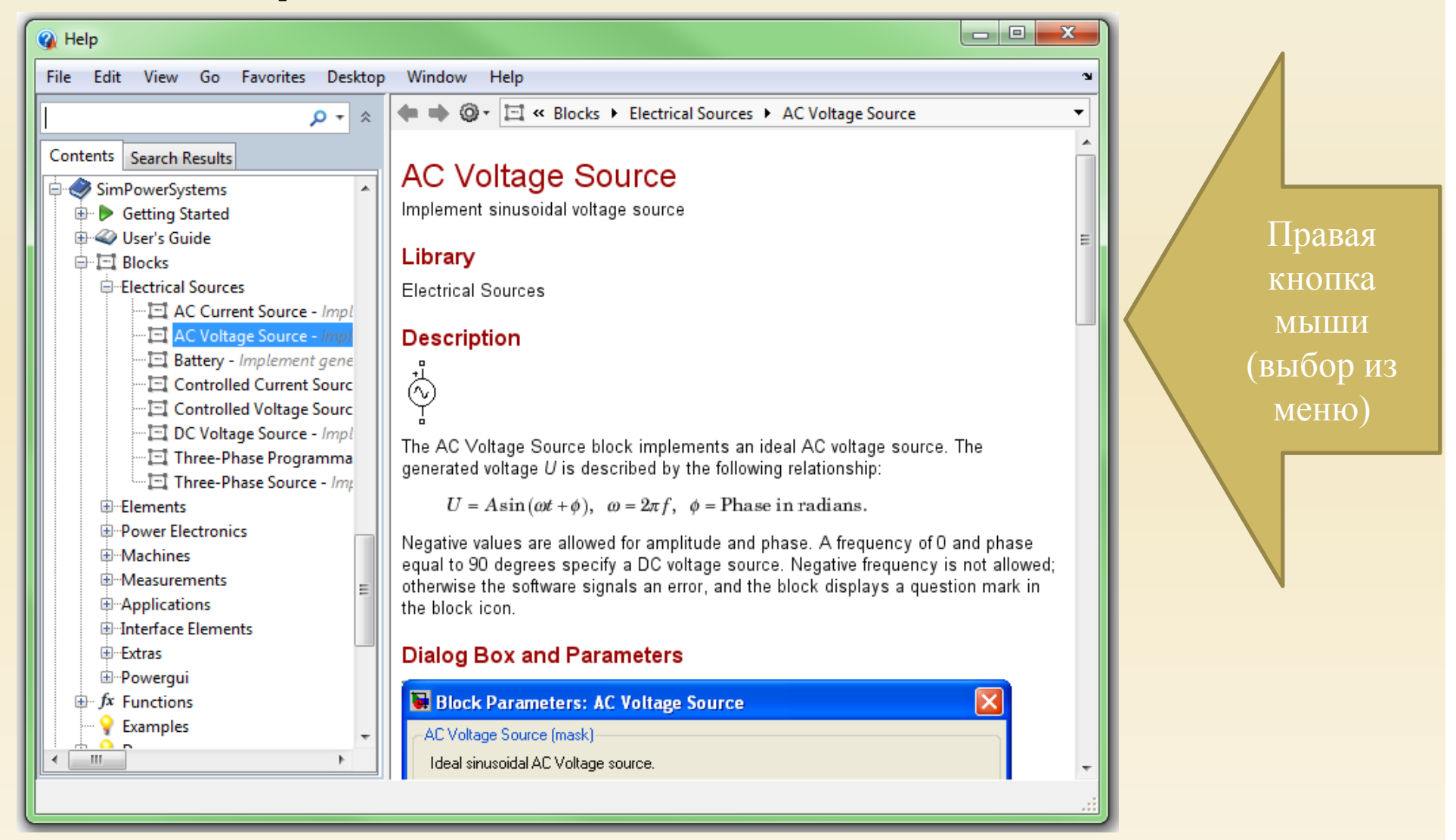

Дополнительные пакеты прикладных программ охватывают практически весь спектр проблем проектирования энергетических систем. Наиболее важным для исследования силовых преобразователей электроэнергии является пакет Sim Power System. В библиотеку включены:

### 🛛 🖛 🔿 🖂 🛪

- Electrical Sources управляемые и неуправляемые источники постоянного и переменного тока и напряжения;
- Elements последовательные и параллельные пассивные элементы, которые могут быть заданы в параметрах этих элементов, а могут быть заданы значениями активной или реактивной мощностей. Также представлены линейный и насыщающийся трансформаторы, блок взаимной индуктивности, ограничитель пиковых напряжений, управляемый выключатель и линии с сосредоточенными и распределенными параметрами;

- Роwer Electronics библиотека компонентов силовой электроники. Содержит семь типов одиночных силовых элементов и модели различных полупроводниковых преобразователей представленных одним универсальным блоком Universal Bridge. Все модели имеют имитацию гасящей выбросы напряжения последовательной цепи, которая подключается к силовым выводам моделей;
- Connectors подключающие устройства. Элементы связи между входами и выходами моделей библиотеки Sim Power System;

- ✓ Machines электрические машины;
- Мeasurements измерительные и контрольные устройства. Предназначены для измерения тока и напряжения, а также для соединения измерительных блоков библиотеки Simulink с блоками библиотеки Sim Power System;

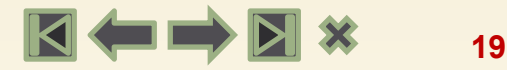

✓ Powerlib Extras специальные энергетические устройства. Укажем только те устройства, которые необходимы при данной работы: блок выполнении несинусоидального разложения периодического сигнала на гармонические составляющие (Fourier); блок измерения действующего значения несинусоидального периодического напряжения или тока (RMS); блок управления трехфазным мостовым управляемым выпрямителем (Syn-chronized 6-Pulse Generator); трехфазный источник с нейтралью (Inductive source with neutral).

### Правила подготовки моделей

Правила подготовки моделей при использовании пакета Sim Power System ничем не отличаются от тех, которые применяются в пакете Simulink.

1. Готовится модель энергетического устройства. Для этого в окно модели Simulink переносятся модели необходимых компонентов с использованием метода Drag and Drop (нажми и тяни).

2. Затем производится соединение компонентов с помощью соединительных элементов, входящих в пакеты Simulink и Sim Power System. Подключаются визуальные и регистрирующие приборы. Сигналы в модели передаются по линиям. Чтобы соединить выходной порт одного компонента с входным портом другого, нужно выполнить следующие действия:

- установить указатель мыши на выходной порт первого блока;
- нажать левую клавишу мыши и, удерживая ее в этом положении, передвинуть указатель к входному порту второго компонента;

отпустить кнопку мыши. Линия может разветвляться и соединять выходной порт одного компонента с входными портами нескольких компонентов.

Чтобы образовать ответвление от существующей линии, необходимо выполнить следующие действия:

- > установить курсор в точку ответвления;
- нажать правую кнопку мыши, удерживать ее нажатой;
- провести линию к входному порту нужного компонента.

Для наглядности и удобства линии можно снабдить метками, указывающими, какие сигналы по ним проходят. Чтобы создать метку сигналов, нужно дважды щелкнуть на сегменте линии и затем ввести текст метки. 3. При необходимости с помощью окон задания параметров задаются параметры моделей компонентов. С помощью команды Simulation Parameters можно задать также параметры моделирования.

4. По завершении подготовки модели она запускается на исполнение с помощью кнопки с треугольником в панели инструментов окна модели Simulink. Если модель слишком сложная и имеет большие размеры, ее можно упростить, группируя компоненты в подсистемы. Для этого необходимо:

- скопировать компонент Subsystem в окно модели, перетянув его из раздела Signals & Systems;
- ✓ открыть окно блока Subsystems, дважды щелкнув на его изображении;
- ✓ в пустом окне модели создать подсистему, используя компоненты In и Out для создания входов и выходов подсистемы.

### Работа синхронного генератора (Simulink)

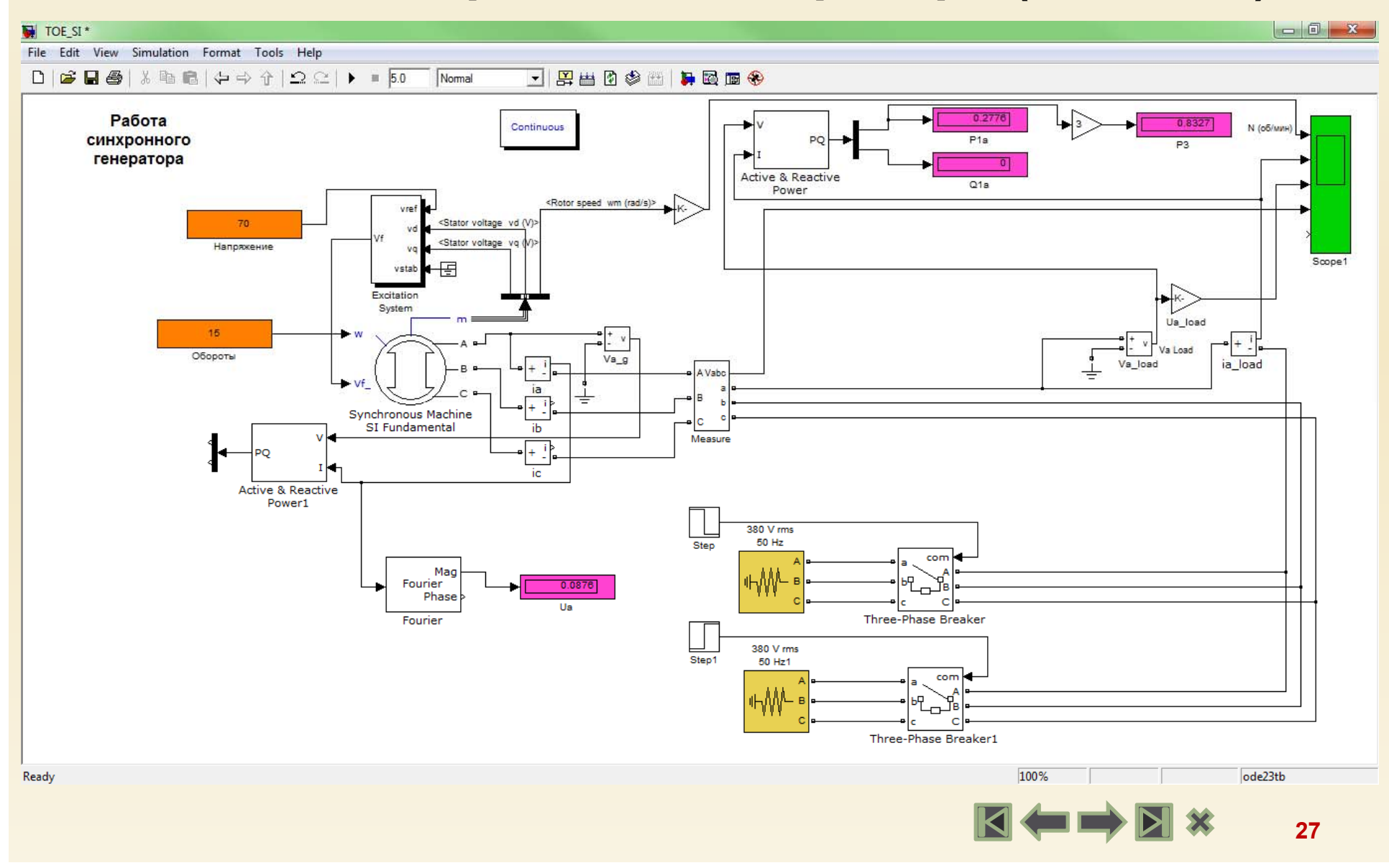

### Работа синхронного генератора (Simulink)

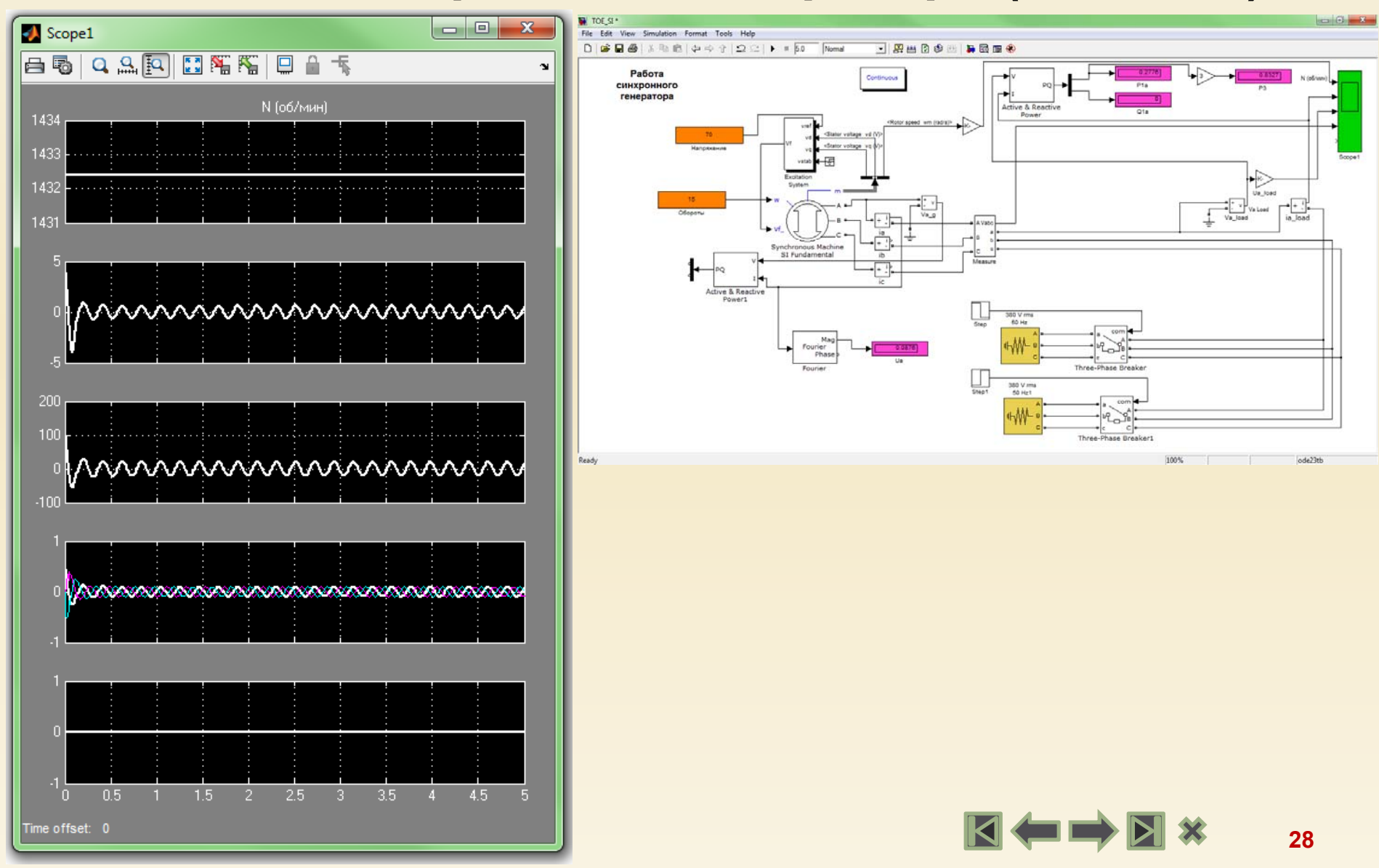

### Исследование резонанса напряжения (Simulink)

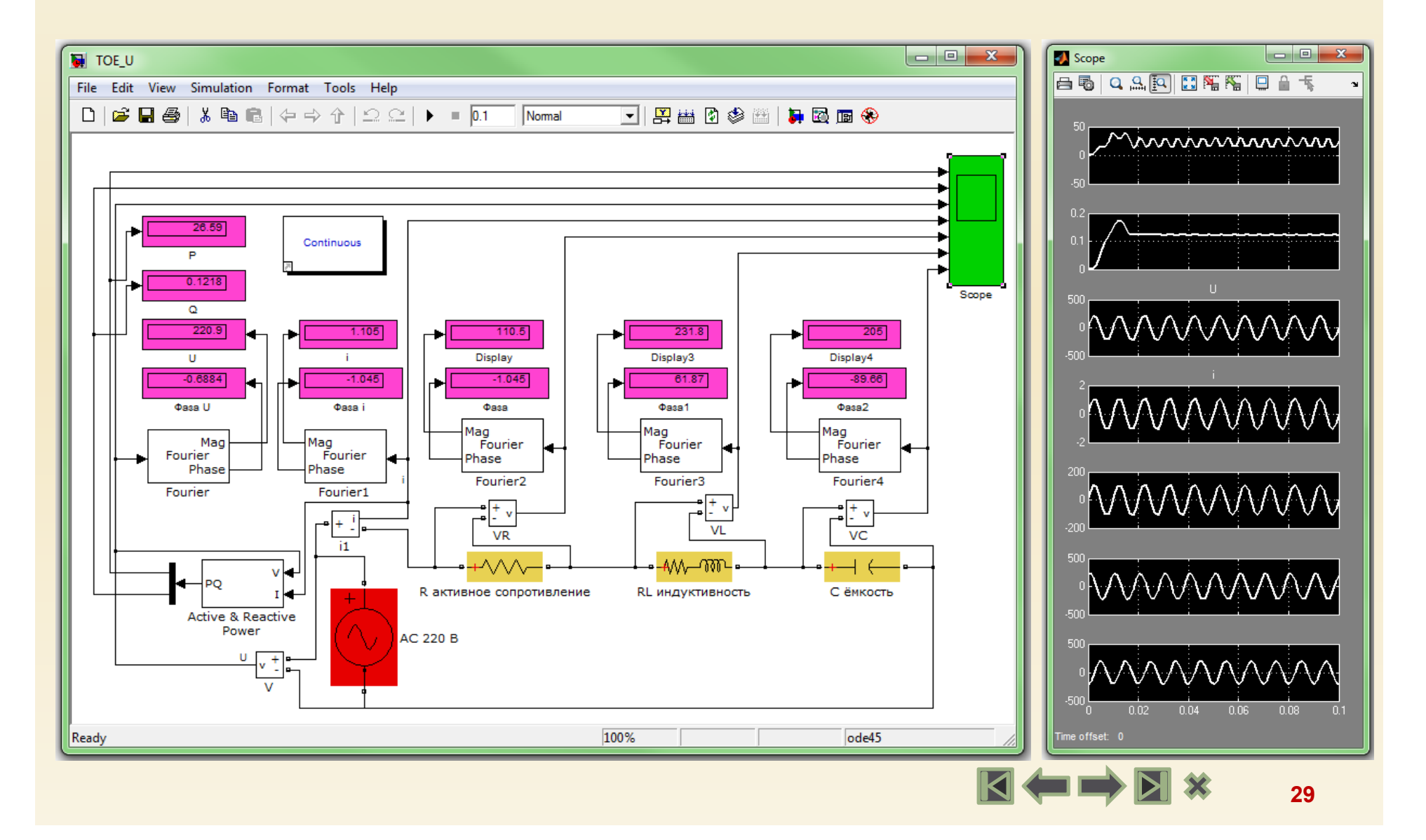

# Работа гидротурбины на синхронный генератор через AC-DC-AC PWM конвертор (Simulink)

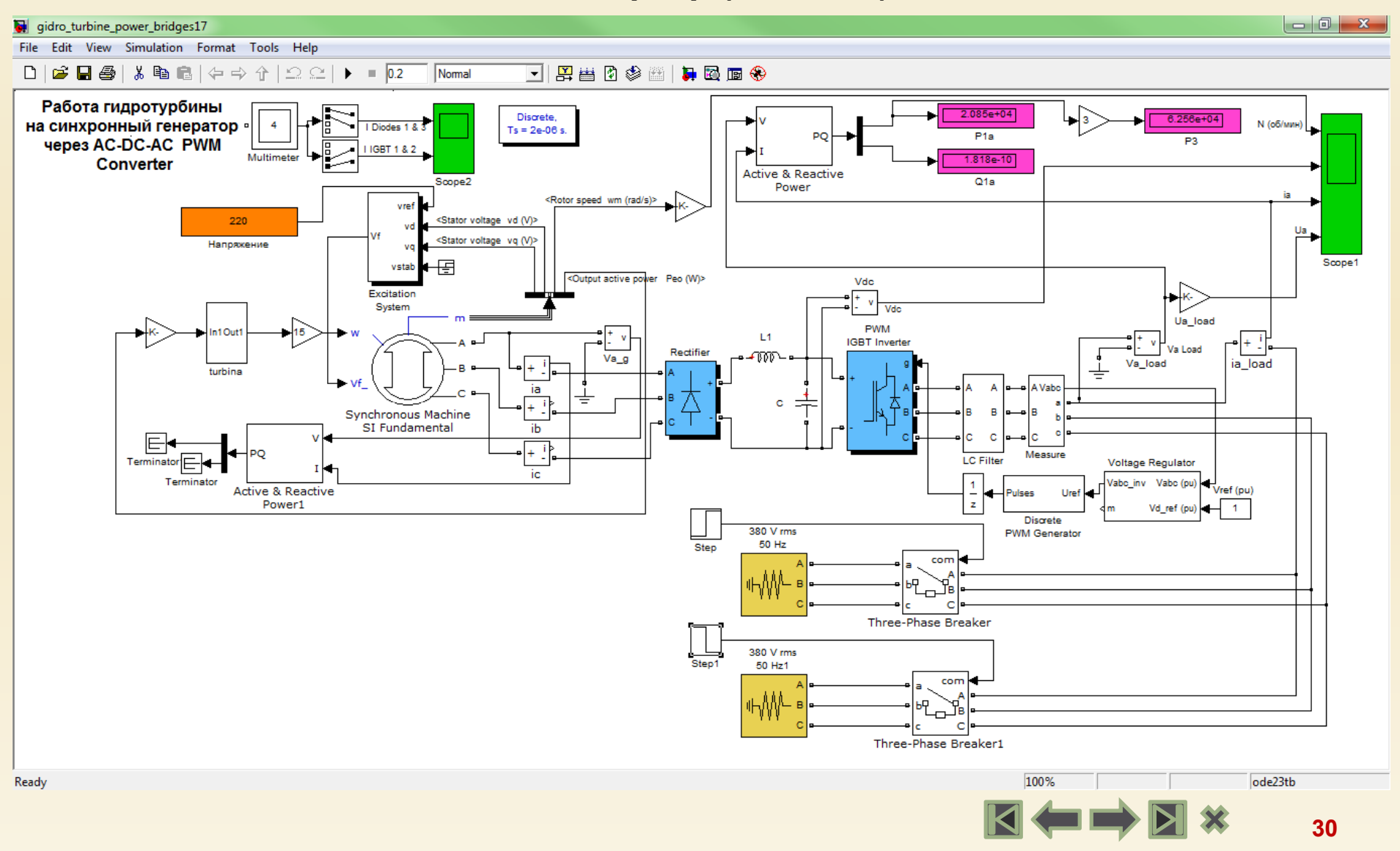

# Работа гидротурбины на синхронный генератор через AC-DC-AC PWM конвертор (Simulink)

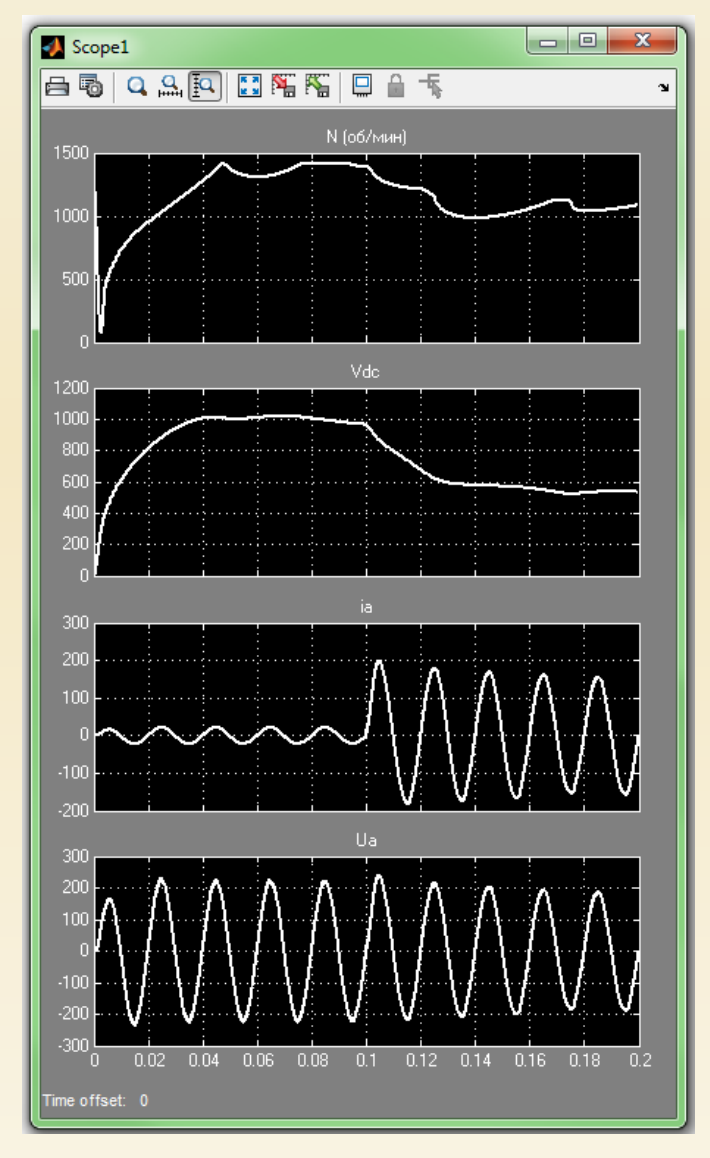

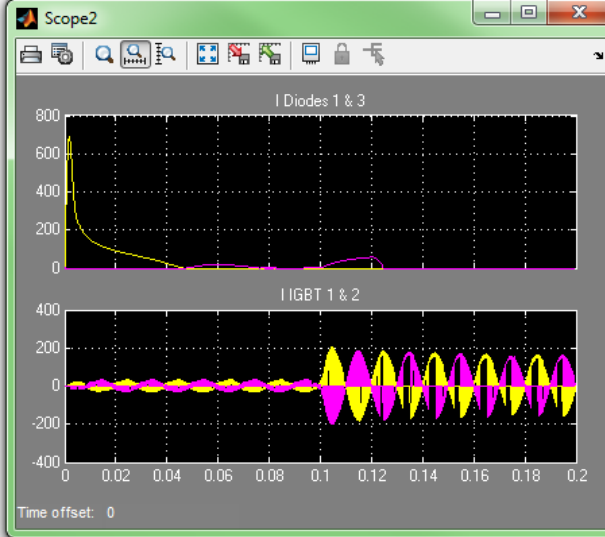

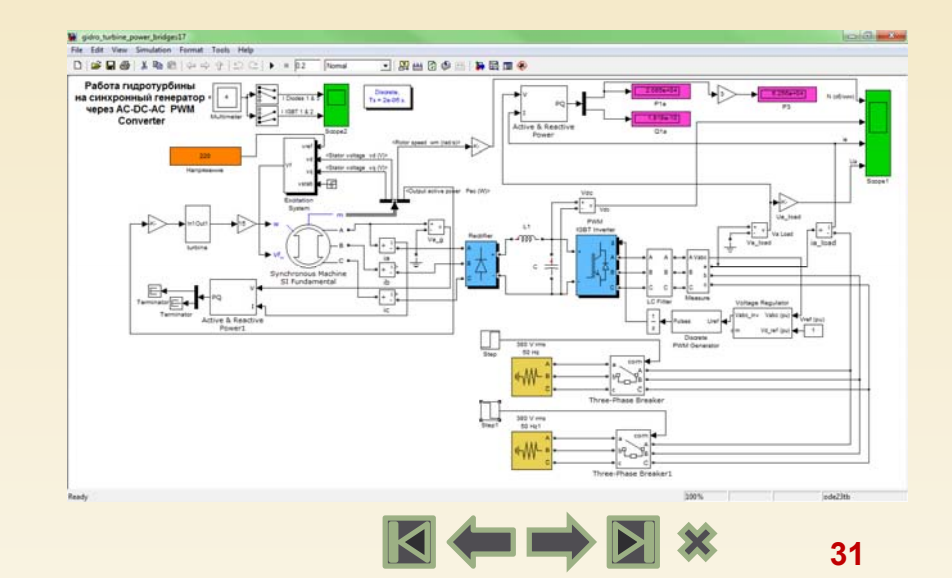

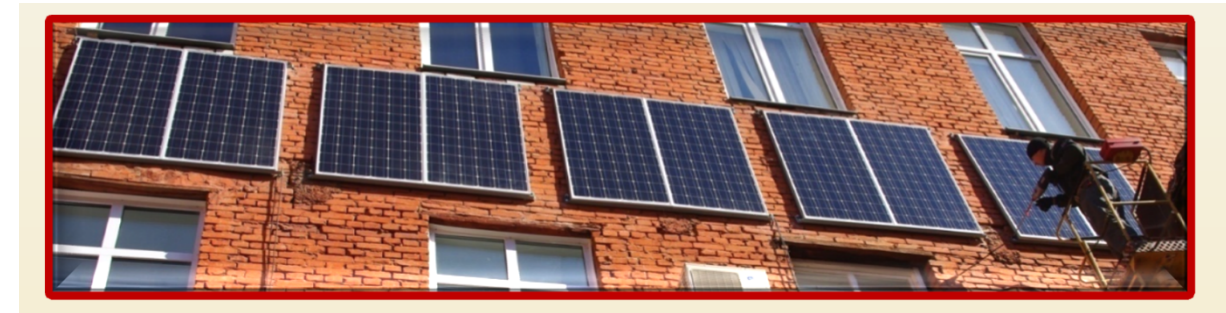

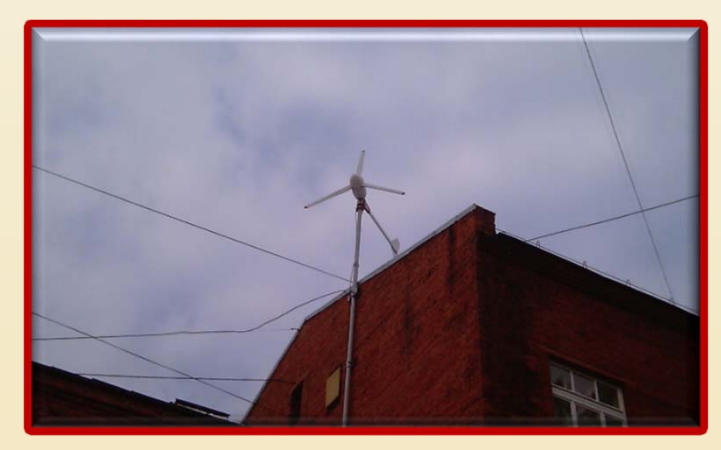

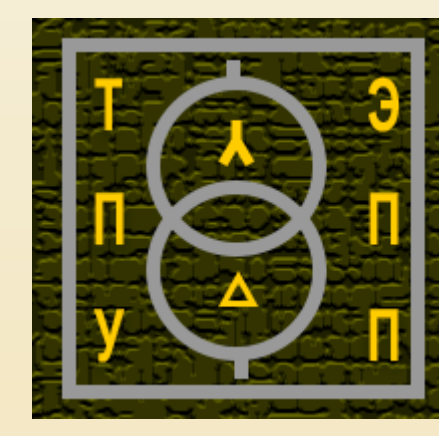

ТПУ ЭНИН кафедра Электроснабжение промышленных предприятий Муравлев Игорь Олегович, доцент Тел. (3822) 70-17-77 доб. 1942

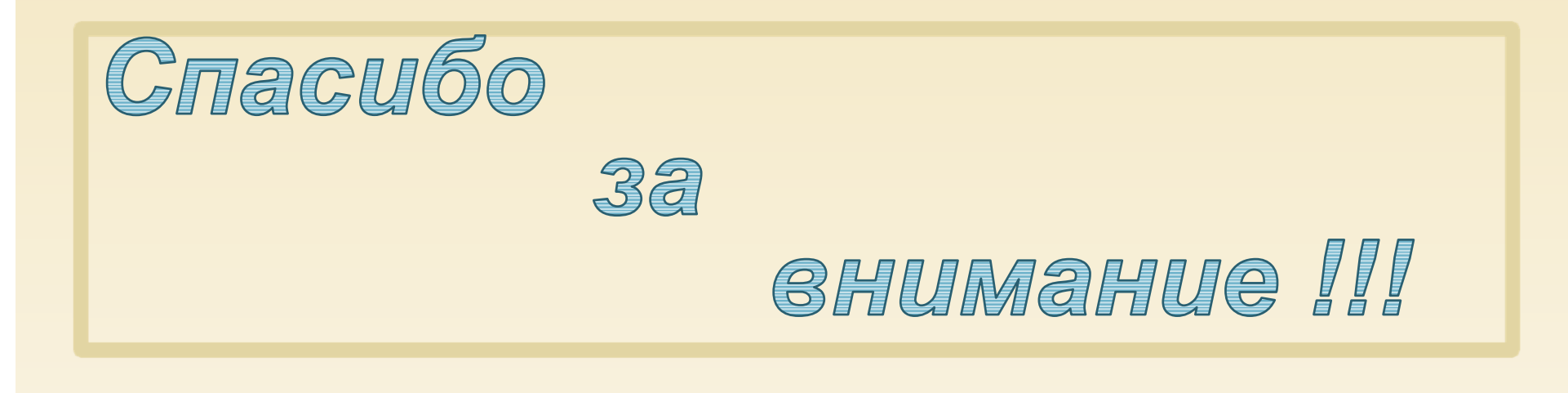

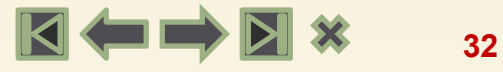